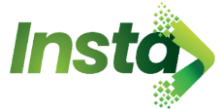

## **Multilingual Notifications Guide - Android**

# HABIBMETRO

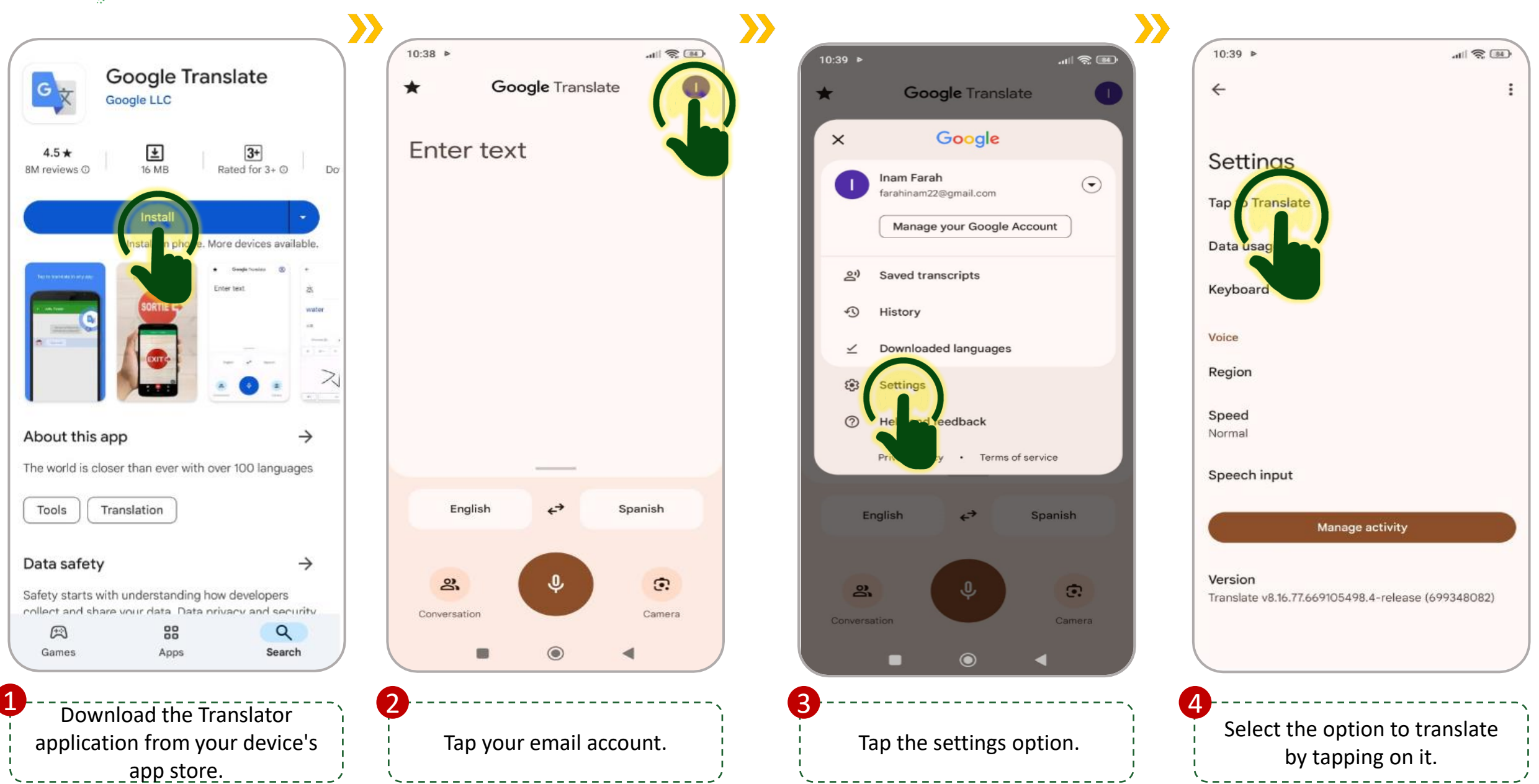

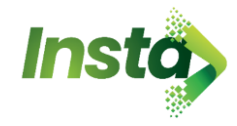

4

# **Multilingual Notifications Guide - Android**

# HABIBMETRO

12 .... (S II)

(1)

(1)

0

Tap to Translate

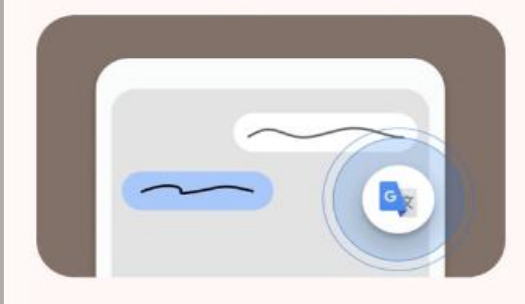

Tap on the Tap to Translate notification or the floating icon to translate from anywhere.

Use Tap to Translate When on, Tap to Translate runs in the background and displays a notification

Show floating icon Floating icon stays on the screen for guick access to Tap to Translate

Auto-translate copied text When you tap on the floating icon, the copied text will automatically be translated

Enable all taps

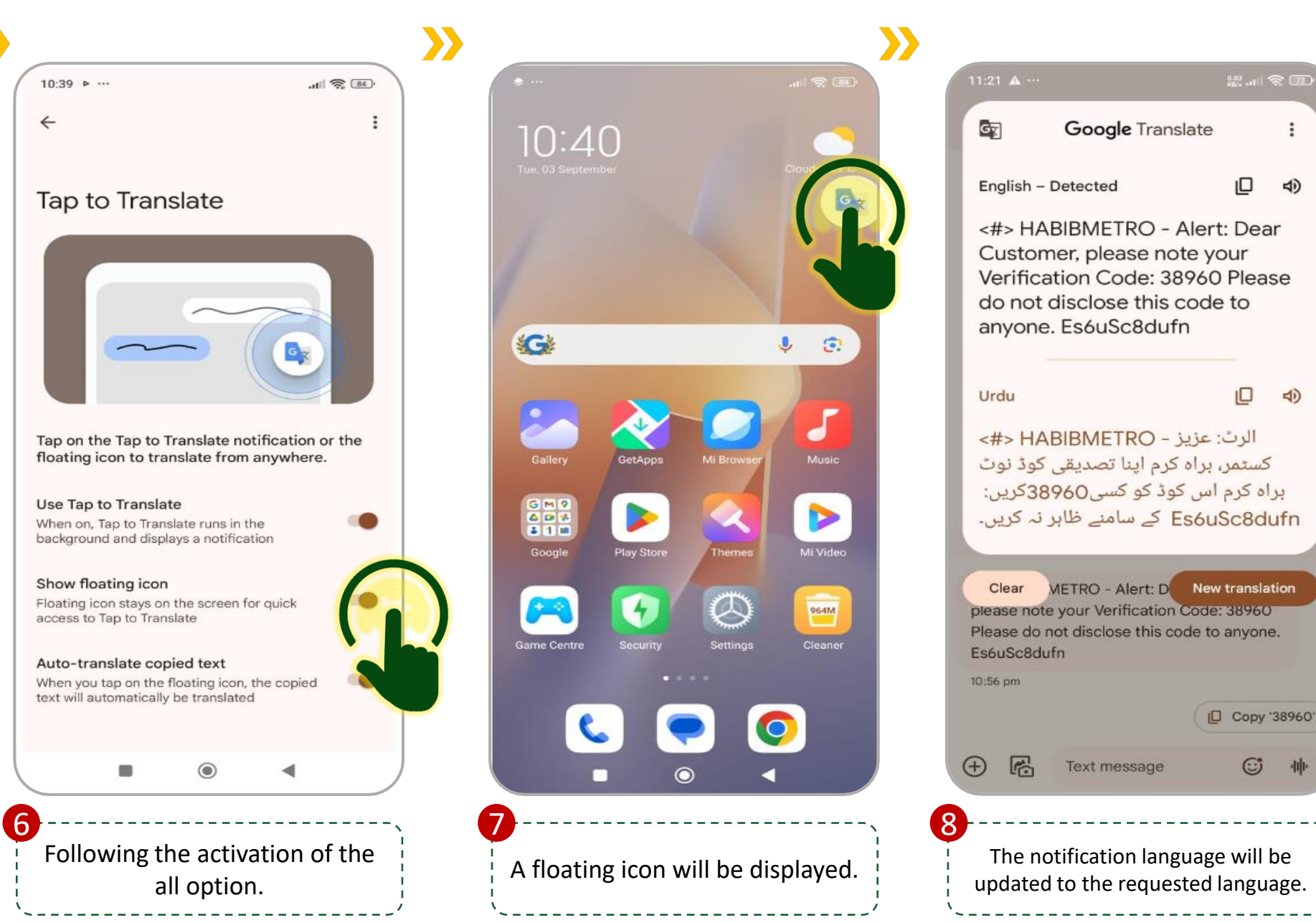

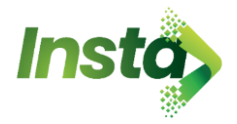

📶 Ufone 奈

#### **Multilingual Notifications Guide - iOS**

# HABIBMETRO

<#> HABIBMETRO - Alert: Dear Customer, please note your Verification Code: <u>71835</u> Please do not disclose this code to anyone. Es6uSc8dufn

#### Today 4:42 PM

10:56 PM

🖸 67% 📝

<#> HABIBMETRO - Alert: Dear Customer, please note your Verification Code: <u>18810</u> Please do not disclose this code to anyone. Es6uSc8dufn

<#> HABIBMETRO - Alert: Dear Customer, please note your Verification Code: <u>38960</u> Please do not disclose this code to anyone. Es6uSc8dufn

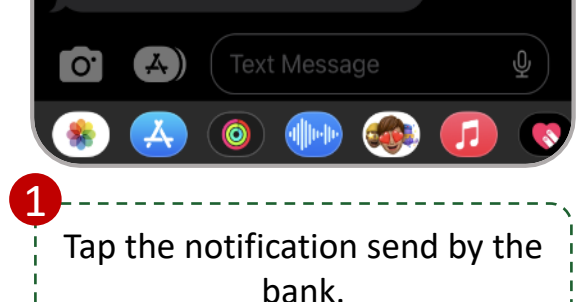

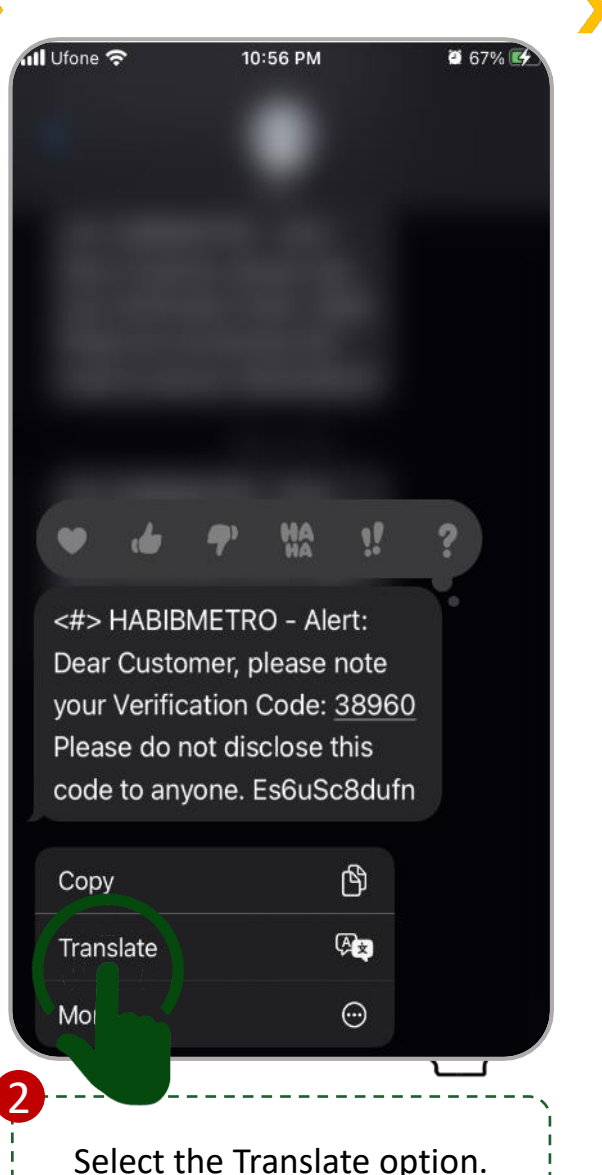

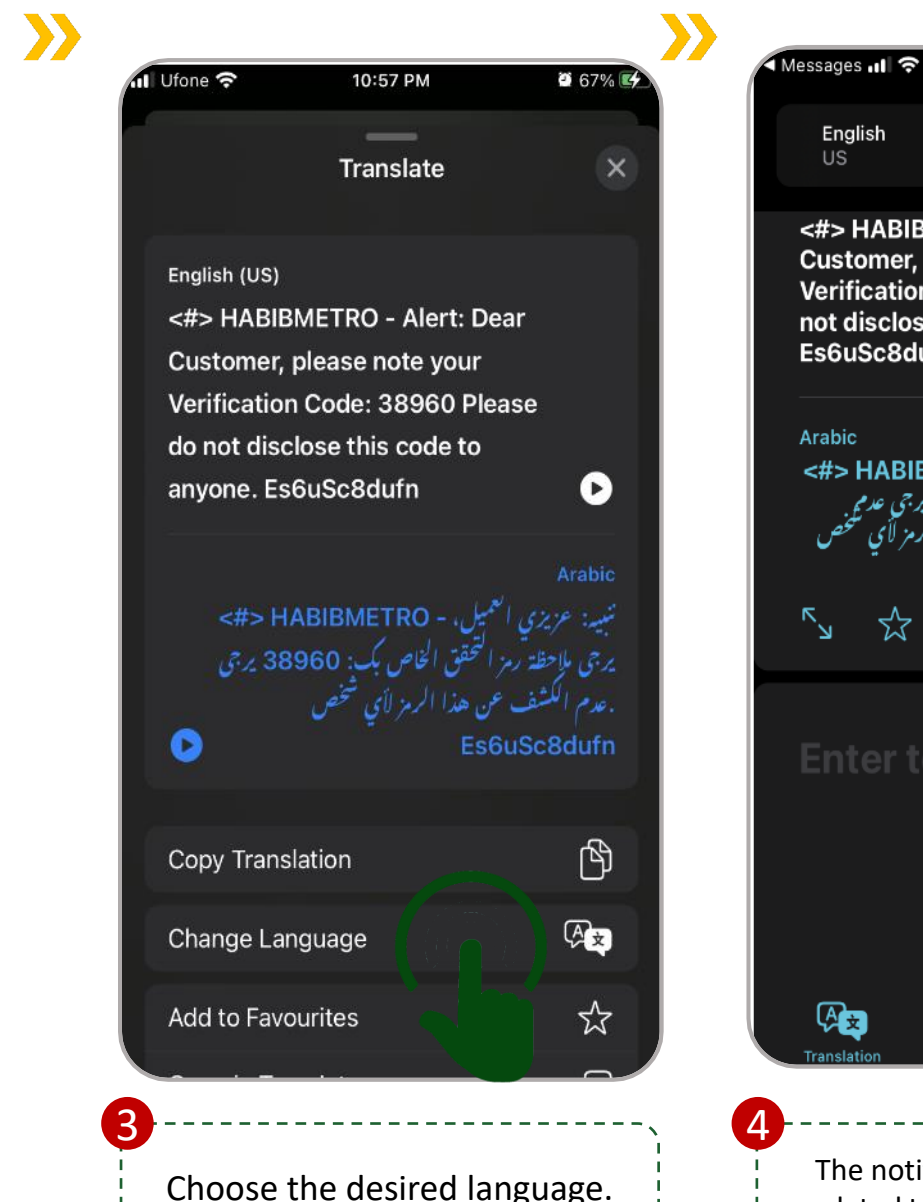

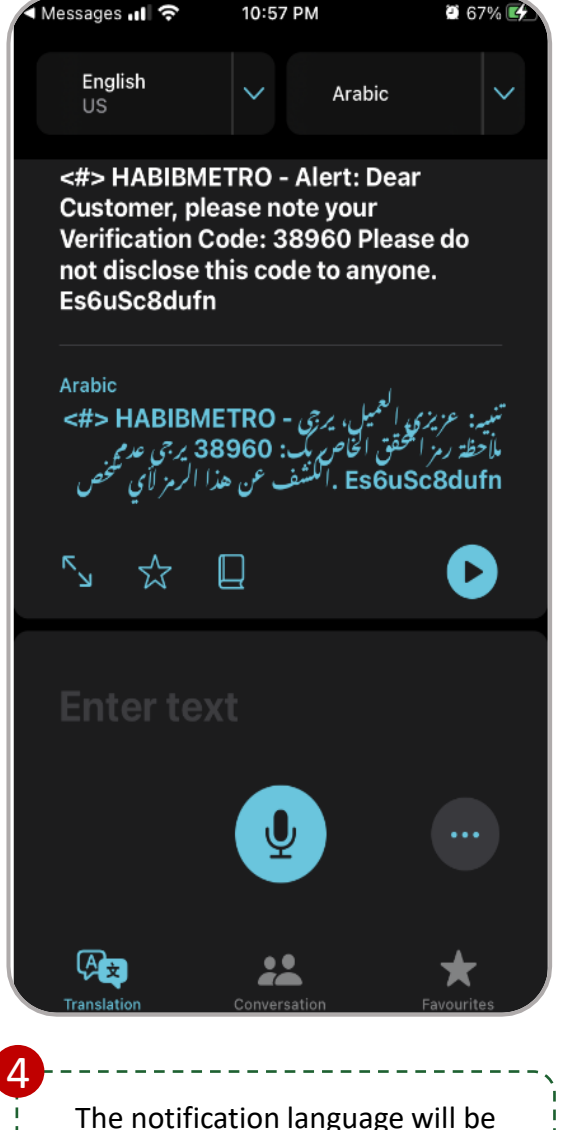

updated to the requested language.

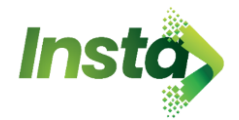

# **Multilingual Enablement On Mobile App**

#### HABIBMETRO

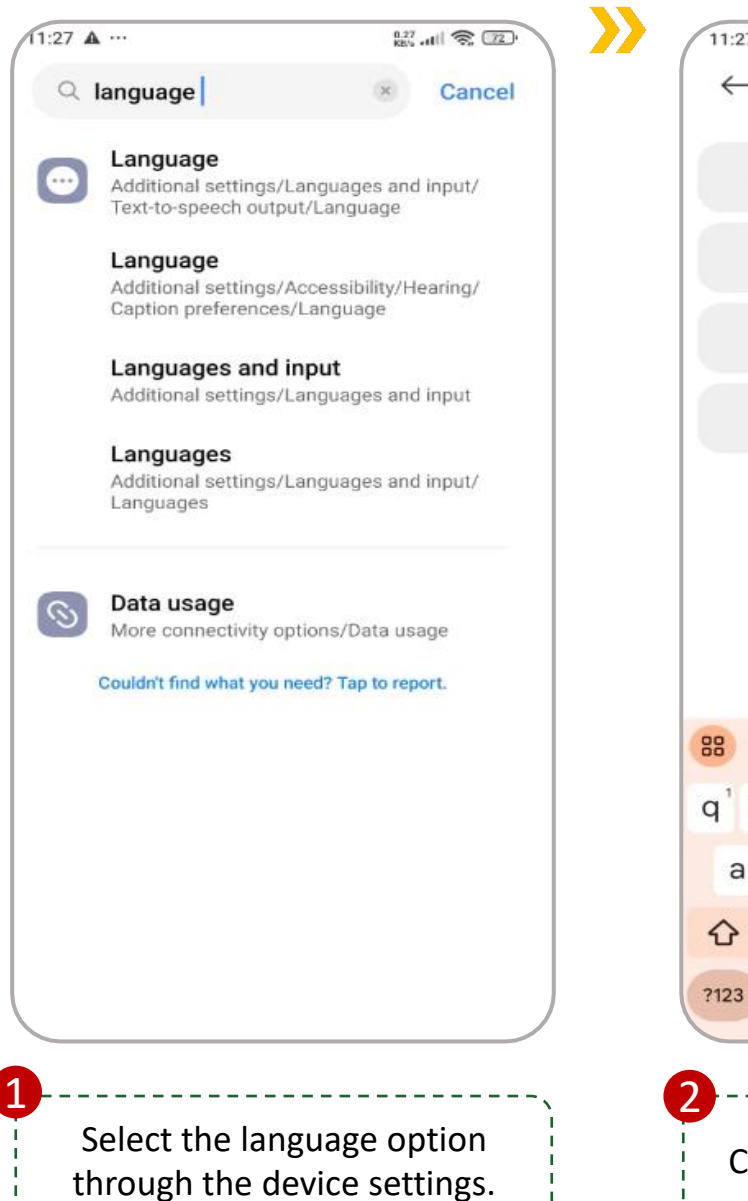

| 1.07                       | A ····                            |                  |                            |                                    |               | 0.0<br>KB    | S                                 | 22             | 1 |
|----------------------------|-----------------------------------|------------------|----------------------------|------------------------------------|---------------|--------------|-----------------------------------|----------------|---|
| 1.27                       |                                   |                  |                            |                                    |               |              |                                   |                | 1 |
| ←                          | Q                                 | urd              |                            |                                    |               |              |                                   | ×              |   |
|                            |                                   |                  |                            |                                    |               |              |                                   |                |   |
|                            | هارت )                            | ردو (ب           | I                          |                                    |               |              |                                   |                |   |
|                            |                                   |                  |                            |                                    |               |              |                                   |                |   |
| 1                          | ہندسے)                            | غربی ہ           | مارت،م                     | دو (به                             | ار            |              |                                   |                |   |
|                            |                                   |                  |                            |                                    |               |              |                                   |                |   |
| - 1                        | ستان )                            | و (پاک           | ارد                        |                                    |               |              |                                   |                |   |
|                            |                                   |                  |                            |                                    |               |              |                                   |                |   |
|                            | ہندسے)                            | ہندی ہ           | عربى                       | ع شدہ                              | ،توسيع        | کستان        | ردو (پا                           | 1              |   |
|                            |                                   |                  |                            |                                    |               |              |                                   |                |   |
|                            |                                   |                  |                            |                                    |               |              |                                   |                |   |
|                            |                                   |                  |                            |                                    |               |              |                                   |                |   |
|                            |                                   |                  |                            |                                    |               |              |                                   |                |   |
|                            |                                   |                  |                            |                                    |               |              |                                   |                |   |
|                            |                                   |                  |                            |                                    |               |              |                                   |                |   |
|                            |                                   |                  |                            |                                    |               |              |                                   |                |   |
|                            |                                   |                  |                            |                                    |               |              |                                   |                |   |
|                            |                                   |                  |                            |                                    |               |              |                                   |                |   |
| 8                          | urc                               | Ł                |                            | Urdu                               |               | i            | t's                               | Ŷ              |   |
|                            |                                   | d<br>a           | 4                          | Urdu                               | 6             | i<br>T       | t's                               | •              | 0 |
| B                          | urc<br>V <sup>2</sup> E           | d<br>s           | - 4 1                      | Urdu                               | y° u          | i<br>L       | t's<br>i <sup>s</sup> c           | ₽<br>q°a       | 0 |
| B<br>I <sup>1</sup> V<br>a | urc<br>v <sup>2</sup> e<br>S      | t<br>s<br>d      | - 4 1<br>f                 | Urdu<br>t <sup>5</sup> y           | y° u<br>h     | ו<br>ג<br>נ  | t's<br>i <sup>s</sup> c           | ₽<br>q°c       | 0 |
| B<br>I <sup>1</sup> V<br>a | urc<br>v <sup>2</sup> e           | t<br>d           | f                          | Urdu<br>t <sup>5</sup> y           | y°u<br>h      | i<br>تر<br>j | t's<br>i <sup>®</sup> c           | پ<br>q °c      | 0 |
| ¦Ìv<br>a<br>℃              | urc<br>v <sup>2</sup> e<br>S<br>Z | t<br>s<br>b<br>x | - <sup>4</sup> 1<br>f<br>C | Urdu<br>t <sup>⁵</sup> y<br>g<br>v | y°u<br>h<br>b | i<br>J<br>n  | t's<br>i⁵c<br>k<br>m              | پ<br>p °ر<br>ا | 0 |
| 3<br>1 v<br>a<br>23        | urc<br>v <sup>2</sup> e<br>S<br>Z | t<br>b<br>b      | f<br>c                     | Urdu<br>t <sup>5</sup> y<br>g<br>v | y°u<br>h<br>b | i<br>J<br>n  | t's<br>i <sup>s</sup> c<br>k<br>m |                | 0 |

Choose the desired language.

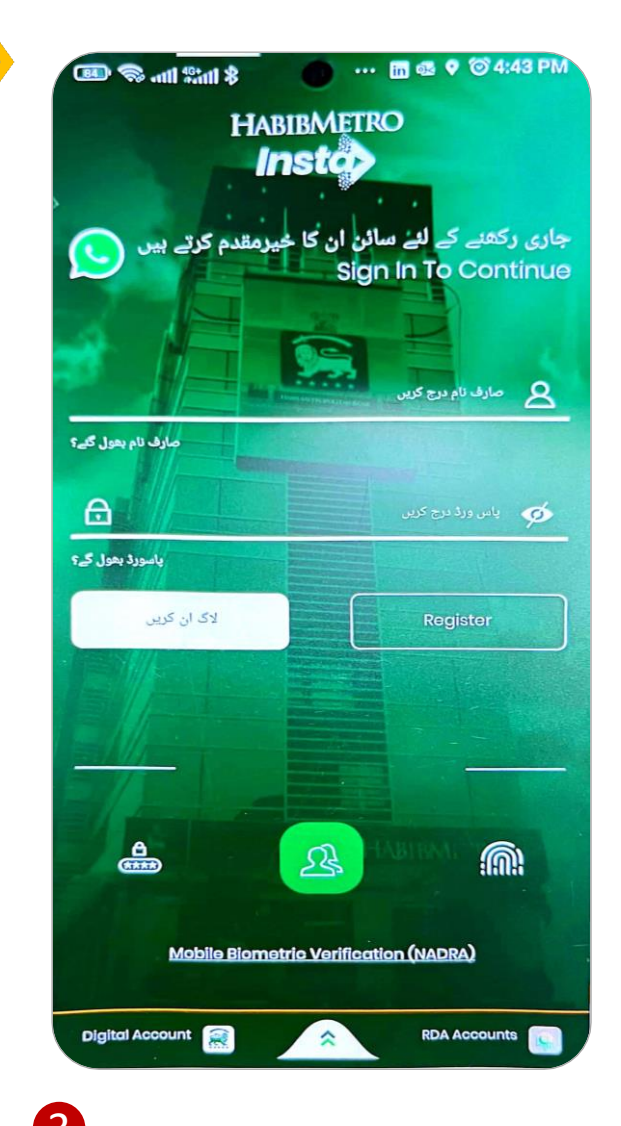

The application language will be updated to the requested language.